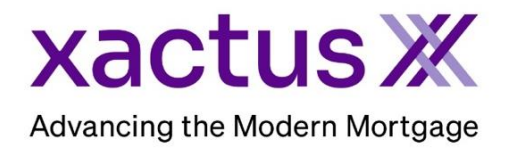

1. Start by logging into Xactus360 and opening the borrowers file from the home page.

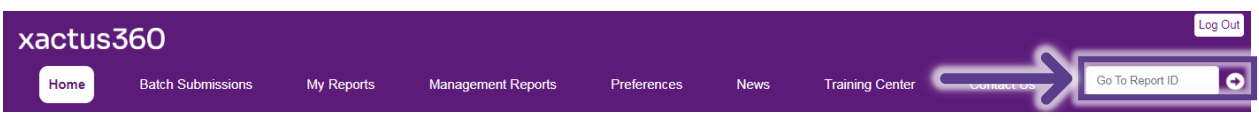

## 2. On the left-hand side under Actions, click Submit Service Request.

| Gredit                       |                          |                |                        |            |                     |                         |
|------------------------------|--------------------------|----------------|------------------------|------------|---------------------|-------------------------|
| ReportX                      |                          |                |                        |            |                     |                         |
|                              |                          |                |                        |            |                     |                         |
| Actions:                     | Borrower                 |                |                        |            | Co-Borrower         |                         |
| Copy/Merge/Unmerge           | Borrower: Nickie Green   |                | SSN: 123-00-3333       |            | Add Co-Borrower     |                         |
| Add Repositories             | Address: 100 Terrace Ave |                |                        |            |                     |                         |
| Order RMCR                   |                          |                |                        |            |                     |                         |
| Order SupplementX            | West Haven, CT, 06516    |                |                        |            |                     |                         |
| Order Xpress Update          | Email: Phone:            |                |                        |            |                     |                         |
| Order RescoreX               | Scores                   |                |                        |            |                     |                         |
| Liens and Judgements         |                          | TransUnion     | Experian E             | quifax     |                     |                         |
| Refresh Report               | FICO:                    |                | 1                      | 7341       |                     |                         |
| I Order Credit Analysis      | Wayfinder™:              |                | 9                      | )rder      | -                   |                         |
| Compare Reports              |                          |                |                        |            |                     |                         |
| Submit Service Request       |                          |                |                        |            |                     |                         |
| Add Red Flag Report          | What-If™:                |                | 2                      | )rder      |                     |                         |
| Add Red Flag Report          | Summany                  |                |                        |            |                     |                         |
| L Unload Supporting Docs     | Accou                    | nts: 25        |                        |            | Balance             | \$15,803                |
| - opioud oupporting Does     | Accounts: 20             |                |                        |            | Payment             | \$440                   |
| Convert to Mortgage Only     | Deligeneet Accounts: 0   |                |                        |            | Payment<br>Bast Dua | · 0449                  |
| <u></u>                      | Pest Due: 50             |                |                        |            |                     |                         |
| Order New Credit ReportX     | Details our Completed    |                |                        |            |                     |                         |
| Order New Mortgage Only      | Loan Number: UNCEIINEC   |                |                        |            | Status:             | Completed               |
| Order New Pre-QualificationX | Report ID: 4/231/        |                |                        |            | Entered:            | 07-20-2023, 02:30:20 PM |
|                              | Report Ty                | pe: Credit Rep | ortX                   |            | Completed:          | 07-20-2023, 02:30:34 PM |
| Trigger Product Bundle       |                          |                |                        |            |                     |                         |
|                              | Available Repor          | ts             | <b>D</b> /             | <b>E</b> ( |                     |                         |
| Options:                     | 1                        | Report Type    | Date                   | Format     |                     |                         |
| Subscriber Directory         | View Download (          | Credit ReportX | 07-20-2023, 02:30:34 F | M HTML     |                     |                         |
| View Authorization           | View Download (          | Credit ReportX | 07-20-2023, 02:30:34 F | PDF        |                     |                         |
| Letter Of Explanation        |                          |                |                        |            |                     |                         |
| Consumer Disclosure          |                          |                |                        |            |                     |                         |
| I Score Disclosure           |                          |                |                        |            |                     |                         |
| Adverse Action Notice        |                          |                |                        |            |                     |                         |
| Customize Report             |                          |                |                        |            |                     |                         |

3. Select a Request type from the dropdown menu and type additional information in the Question field. Verify your email address is where you would like to be contacted. Then, click Submit.

|               | Customer Service Request                                               |
|---------------|------------------------------------------------------------------------|
| $\rightarrow$ | Request type:<br>Why am I missing a score?                             |
|               | Question:<br>Type your question or concern here.                       |
|               |                                                                        |
|               |                                                                        |
|               | E-mail notification Email address: megan.witt@xactus.com Submit Cancel |

4. Once our team has reviewed your request, you will receive an email notification with the response and the response will also appear on the file under Service Orders.

PLEASE LET US KNOW IF YOU HAVE ANY QUESTIONS OR CONCERNS AND WE WILL BE HAPPY TO HELP.